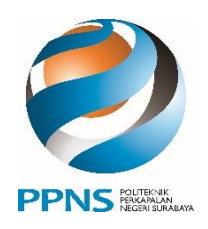

## KEMENTERIAN PENDIDIKAN, KEBUDAYAAN, RISET, DAN TEKNOLOGI **POLITEKNIK PERKAPALAN NEGERI SURABAYA**

Jl. Teknik Kimia, Kampus ITS Sukolilo, Surabaya 60111 Telp. (031) 5947186 , 5942887 Fax (031) 5942887 Laman : www.ppns.ac.id

## PENGUMUMAN

NOMOR: 2209/PL19/DT.00.00/2023

### **TENTANG**

## DAFTAR ULANG CALON MAHASISWA BARU (CAMABA) JALUR SELEKSI NASIONAL BERBASIS TES (SNBT) POLITEKNIK PERKAPALAN NEGERI SURABAYA TAHUN 2023

Pelaksanaan daftar ulang calon mahasiswa baru jalur **SNBT** dilaksanakan mulai tanggal **5 s.d. 11 Juli 2023** dengan ketentuan sebagai berikut :

### 1. Camaba Reguler :

- Melaksanakan pembayaran biaya UKT (cara pembayaran UKT dan besarnya UKT dapat dilihat pada laman <u>https://pmb.ppns.ac.id</u> setelah Anda login).
- Melaksanakan pengisian ukuran baju seragam praktikum pada laman <u>https://pmb.ppns.ac.id</u> (cermati dan pastikan tidak ada kesalahan dalam pengisian ukuran seragam).
- Jika Anda mengundurkan diri setelah melaksanakan daftar ulang maka biaya UKT yang sudah dibayarkan tidak dapat ditarik kembali.

### 2. Camaba KIP K :

- Melaksanakan pengukuran baju seragam praktikum pada laman <u>https://pmb.ppns.ac.id</u> (cermati dan pastikan tidak ada kesalahan dalam pengisian ukuran seragam).
- Mengikuti wawancara verifikasi KIP K pada tanggal **14-15 Juli 2023**, jika Anda dinyatakan **tidak lulus** verifikasi KIP K, maka Anda diharuskan melaksanakan pembayaran UKT yang besarnya ditentukan setelah wawancara.

Demikian untuk dilaksanakan.

5 Juli 2023 Wakil Direktur Bidang Akademik,

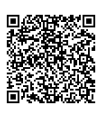

Dr. Eng M. Anis Mustaghfirin, ST., MT. NIP 197208051997021001

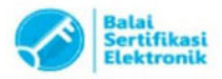

# PEMBAYARAN DAFTAR ULANG DENGAN BANK MANDIRI

### Pembayaran melalui Mandiri ATM

- 1. Masukkan Kartu ATM
- 2. Kemudian Pilih Bahasa Indonesia
- 3. Ketik Nomor PIN kartu ATM tekan ENTER
- 4. Pilih Menu Bayar/Beli
- 5. Pilih Menu **Pendidikan**
- 6. Masukkan Kode Perusahaan/Institusi, yaitu"10095" (PPNS), tekan BENAR
- 7. Masukkan Nomor Pendaftaran, tekan BENAR
- 8. Muncul Item Pembayaran, Pilih Item yang akan dibayarkan, contoh : Pilih No.1, kemudian tekan Benar
- 9. Muncul Konfirmasi Pembayaran, Tekan Benar
- 10. Bukti pembayaran dapat dicetak dan disimpan sebagai bukti pembayaran yang sah dari Bank Mandiri

### Pembayaran melalui Mandiri online

- 1. Masukkan User ID dan PIN
- 2. Pilih Menu "Pembayaran", lalu pilih Sub-Menu "Pendidikan"
- 3. Pilih "**Rekening Sumber**", pilih Penyedia Jasa "**PPNS**" Masukkan "**Nomor Pendaftaran**" klik **Lanjut**
- 4. Pilih Jumlah/JenisTagihan yang akan di bayar, klik"Lanjut"
- 5. Setelah muncul konfirmasi Pembayaran tekan"Konfirmasi"
- 6. Masukkan "PIN"
- 7. Pembayaran Selesai

### Pembayaran melalui Teller Mandiri

- 1. Isi **Tanggal.**
- 2. Isi Jenis Setoran. Misal :Tunai.
- 3. Isi **Penerima** dengan kode **10095**.
- 4. Isi Nama Perusahaan Penyedia Jasa, dengan PPNS
- 5. Isi No. Pelanggan dengan Nomor Pendaftaran
- 6. Isi **Penyetor** dengan Nama Pembayar
- 7. Isi Jumlah & Terbilang Nominal Pembayaran
- 8. Isi TujuanTransaksi : Pembayaran .....

Status pembayaran Anda akan ter-update (Sudah Membayar) sekitar 1 X 24 jam setelah anda melakukan pembayaran.

## PEMBAYARAN PENDAFTARAN/DAFTAR ULANG RPL MENGGUNAKAN TOKOPEDIA

| 01. | (lik Top-up & Tagihan> Semua Kategori><br>Pilih Biaya Pendidikan.                       |
|-----|-----------------------------------------------------------------------------------------|
|     |                                                                                         |
|     | GoPay & Coins  Member Silver Aktilikan  Member Silver                                   |
|     | 🛛 🔀 🖶 🗶 🔳 🖻                                                                             |
|     | Cfficial Lihat Kebutuhan Fashion Top-Up & Palak PBB<br>Store Semua Harlan Wanita Taghan |
|     | Bayar ^                                                                                 |
|     | 🧟 🛱 🖫 🖷 🔳                                                                               |
|     | Tagihan Gas Langgarian Beyar Air POAM Tagihan<br>Sekaligun Latrik                       |
|     |                                                                                         |
|     |                                                                                         |

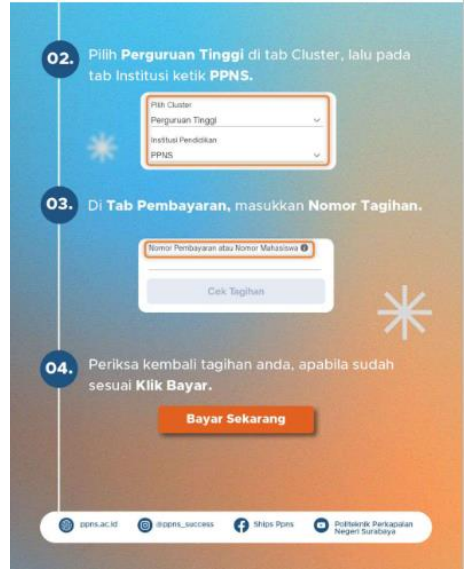

Nomor Tagihan diisi dengan Nomor Pendaftaran

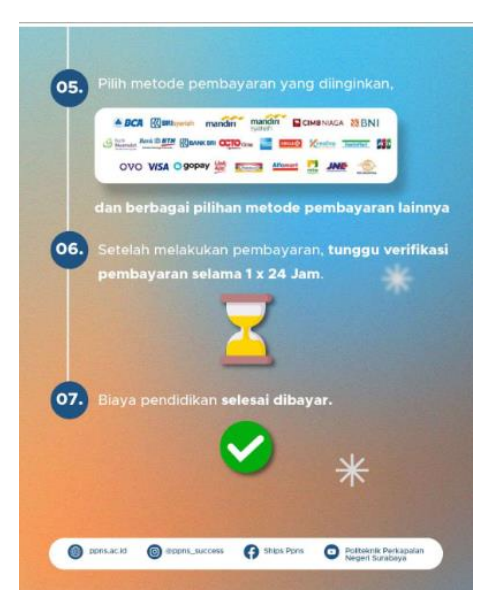